# <u>જૂનાગઢ કૃષિ ચુનિવર્સીટી,જૂનાગઢ</u> —::ડીઝીટલ લાઈફ સર્ટીફીકેટ અંગેની સામાન્ય માહિતી::–

- (૧) ગુજરાત સરકારશ્રીના નાણા વિભાગના ઠરાવ ક્રમાંક : તજર-૧૦૨૦૧૪-૧૬૭૧-ઝ, સચિવાલચ, ગાંધીનગર ના તા.૨૯/૦૫/૨૦૧૭ ના ઠરાવથી પેન્શનની ચુકવણીની વિવિધ પધ્ધતિઓ દેઠળ રાજ્ય તિજોરી કચેરીઓમાંથી પેન્શન મેળવતા તમામ પેન્શનરો / કુટુંબ-પેન્શનરો ને વાર્ષિક દ્યાતીની ખરાઈમાં વધુ સરળતા ઉપ્લબ્ધ કરાવવા માટે ભારત સરકારશ્રીના Jeevan Praman Portal (www.jeevanpramaan.gov.in) પરથી પેન્શનરો / કુટુંબ પેન્શનરો દ્વારા Aadhar Based Biometric Authentication દેઠળ દ્યાતી ખરાઈ કરવાની પધ્ધતિને પણ માન્ય કરવામાં આવેલ છે. જે પધ્ધતિની અમલવારી આ ચુનિવર્સીટીમાં નાણાંકીય વર્ષ : ૨૦૨૫-૨૬ થી કરવામાં આવશે.
- (૨) પેન્શનરો / કુટુંબ પેન્શનરો સદરદું પધ્ધતિથી વાર્ષિક હયાતીની ખરાઈ માદે : મે–૨૦૨૫ થી જુલાઈ– ૨૦૨૫ દરમ્યાન અચૂક રજૂ કરી લેવાની રહેશે. અન્યથા માદે : ઓગસ્ટ–૨૦૨૫ના માસથી પેન્શનની આકારણી કરવામાં આવશે નહીં.
- (3) આ સંદર્ભમાં પેન્શનરે / કુટુંબ પેન્શનરે હયાતીની ખરાઈ ના સમયે રજૂ કરવાના થતાં લગ્ન / પુન:લગ્ન / પુન:નિયુકિત સંબંધિત પ્રમાણપત્રો પેન્શનરે / કુટુંબ પેન્શનરે Jeevan Praman Portal પર Online આપવાના રહેશે.
- (૪) ગુજરાત સરકારશ્રીના નાણાં વિભાગનાં ઠરાવ ક્રમાંક : તજર/૧૦૨૦૧૪/૧૬૭૧/ઝ, સચિવાલચ, ગાંધીનગર ના તા.૧૨/૦૪/૨૦૨૨ ના ઠરાવથી જીવન પ્રમાણ પોર્ટલ ઉપર ડિઝીટલ લાઈફ સર્ટીફીકેટ જનરેટ કરતી વખતે તિજોરી નિચમો ૨૦૦૦ અન્વચે પેન્શનર / કુટુંબ પેન્શનરે સરકારી સેવામાં પુન:નિમણુંક થચેલ ન હોવા અંગે / પુન:લગ્ન ન કર્યા અંગે રજૂ કરવાના થતાં પ્રમાણપત્ર માટે પેન્શનરો / કુટુંબ પેન્શનરોનું Self-Declaration માન્ય ગણવા ઠરાવેલ છે. પરંતુ ખોટા Self-Declaration માટે પેન્શનર / કુટુંબ પેન્શનરો પેન્શનર પોતે જવાબદાર ગણાશે.
- (પ) Jeevan Praman Portalથી પેન્શનરો / કુટુંબ પેન્શનરોની વાર્ષિક હયાતીની ખરાઈ ઓનલાઈન કરવાની પધ્ધતિની વિગતવાર સમજ આ સાથે મુકવામાં આવેલ\_PDFમાં દર્શાવવામાં આવેલ છે. તે ઉપરાંત સદરદું પધ્ધતિ માટે સરકારશ્રીની Jeevan Praman Portal\_વેબસાઈટ (www.jeevanpramaan.gov.in) પર પણ માદિતી ઉપ્લબ્ધ છે. જે અંગે તમામ પેન્શનરો / કુટુંબ પેન્શનરો એ ખાસ નોંધ લેવા વિનંતી.
- (૬) ઉપરોકત પધ્ધતિ ઉપરાંત પેન્શનરો / કુટુંબ પેન્શનરો માટેની વાર્ષિક હચાતીની ખરાઈની હાલની પધ્ધતિ પણ અમલમાં રહેશે. જે જાણ થવા સારૂં.
- (૭) પેન્શનર / કુટુંબ પેન્શનરોએ જૂનાગઢ કૃષિ ચુનિવર્સીટીની વેબસાઈટ <u>www.jau.in</u>ના<u>e-citizen/cells</u> વિભાગમાં <u>JAU Pensioners Info</u> પેઈઝની ચુનિવર્સીટી દ્વારા રજૂ થતી વખતો વખતની અદ્યતન માદિતી મેળવવા માટે ચકાસવાનો આગ્રહ રાખશો.

# સ્માર્ટફોન એપ્લીકેશન દ્વારા ડીઝીટલ લાઇફ સર્ટીફીકેટ જનરેટ કરવાની માહિતી

हવે સ્માર્ટફોનનો ઉપયોગ કરીને તમારા ઘરથી આરામ અને સલામતીથી જીવન પ્રમાણપત્ર (ચહેરાના પ્રમાણીકરણ દ્વારા)સબમિશનની સરળતાનો આનંદ લો.

# સ્માર્ટફોનની ક્ષમતાઃ

- એન્ડ્રોઇડ ૯.૦ વર્ઝન અથવા તેથી વધુ (અન–૨૦ટ કરેલ ડીવાઇઝ)
- રેમ– ૪ જીબી કે વધુ
- ઓછામાં ઓછી ૫૦૦ એમ.બી. ફ્રી સ્ટોરેજ
- કેમેરા રીઝાલ્યુશન– પ એમપી કે વધુ

# સ્ટેપ-૧ ગુગલ પ્લે સ્ટોરમાંથી AadhaarFaceRd એપ્લીકેશન ડાઉનલોડ કરવી.

| 2:29 🖪    |                                                           | 2.14 VoA1<br>KR/S LTE2             | × 4 9     | 90% 🗎   |  |
|-----------|-----------------------------------------------------------|------------------------------------|-----------|---------|--|
| t aa      | adhaarfacerd                                              |                                    | Q         | Ŷ       |  |
| 🛛 Thi     | s device 👻                                                |                                    |           |         |  |
| Did you   | mean: <i>aadhaar</i> i                                    | face rd                            |           |         |  |
| AADHAAR   | AadhaarFaceRd<br>Unique Identificatio<br>⊮ Installed      | on Authorit                        | • Produc  | ctivity |  |
| AADHAAR   | mAadhaar<br>Unique Identificatio<br>3.5★ 38 MB ⊌ 5        | on Authority o<br>OM+              | of In • - | Tools   |  |
| DigLactor | DigiLocker<br>National eGovernar<br>⊮ Installed           | nce Divisio                        | • Produ   | ctivity |  |
|           | UMANG<br>MeitY, Government<br>4.2 ★ 23 MB 🕑 1             | Of India * Pr<br>OM+               | oductivi  | ty      |  |
| MANTRA    | Mantra RD Servio<br>Mantra Softech Ind<br>4.3 ★ 22 MB 🕑 5 | ce<br>ia Pvt Ltd • B<br>M+         | lusiness  | 9       |  |
| Ø         | PayNearby - Aac<br>Nearby Technologi<br>4.1★ 79 MB € 5    | ihaar ATM, I<br>es • Finance<br>M+ | DMT       |         |  |
| Ø         | Okta Verify<br>Okta Inc. • Produc<br>4.7 ★ 36 MB ④ 5      | tivity<br>M+                       |           |         |  |
|           | ⊲ 0                                                       |                                    |           |         |  |

2:29

4

Did

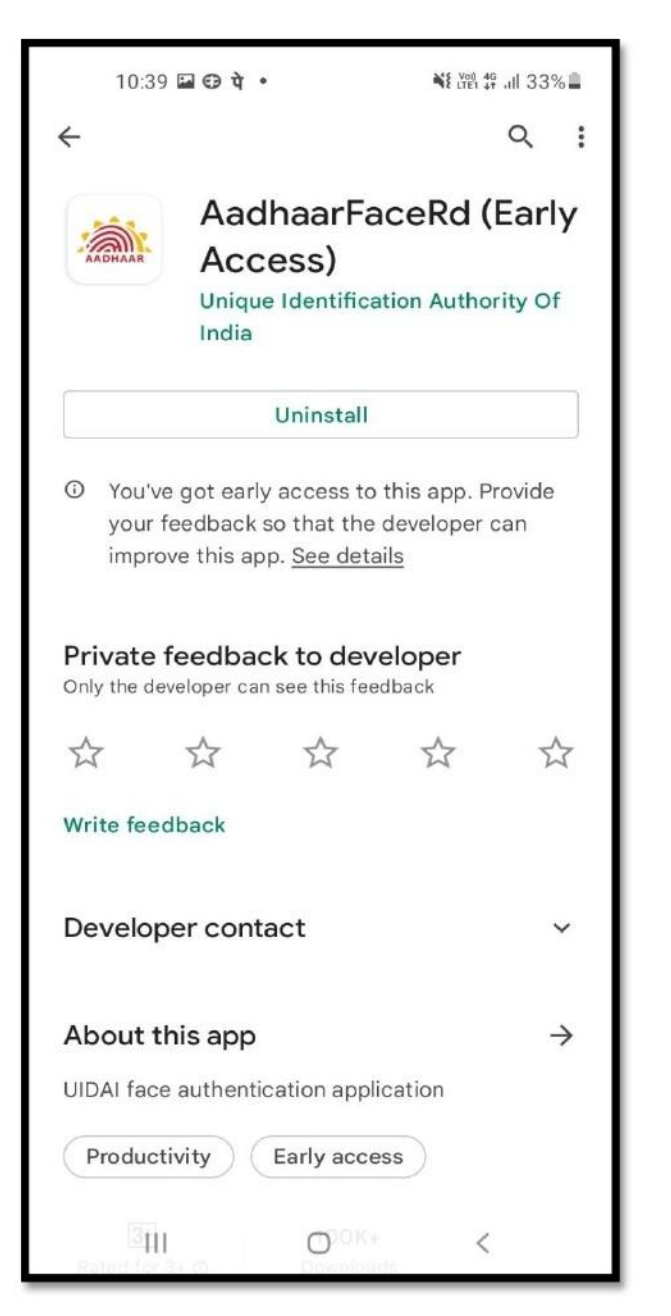

- ગુગલ પ્લે સ્ટોરમાં AadhaarFaceRd ਗਮ ਮੁਹੰ
- કરો. • દર્શાવેલ આઇકોન વાળી
  - એપ્લીકેશન ઇન્સ્ટોલ કરવી.

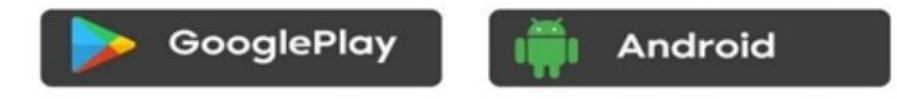

**★** This Application if for android users only

# સ્ટેપ-૧ ગુગલ પ્લે સ્ટોરમાંથી AadhaarFaceRd એપ્લીકેશન ડાઉનલોડ કરવી.

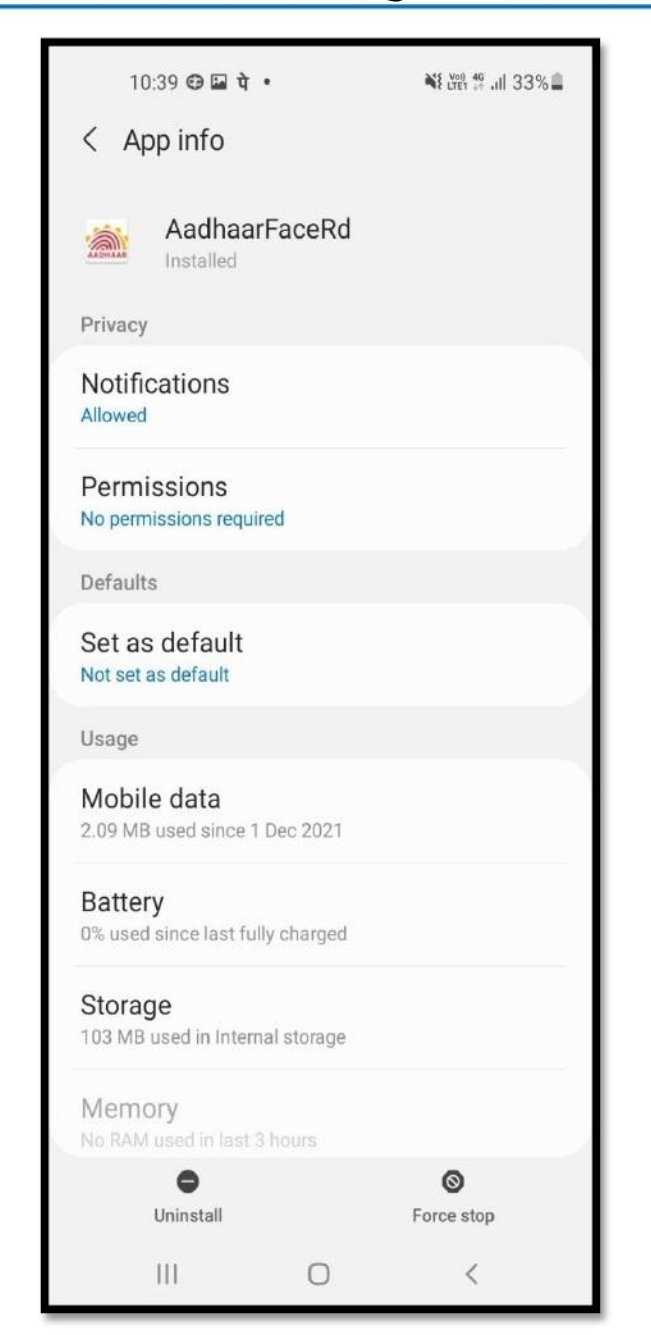

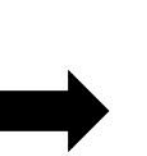

- AadhaarFaceRd નામ એપ્લીકેશન અન્ય એપ્લીકેશન મુજબ સ્માર્ટફોનમાં દેખાશે નહી.
- એપ્લીકેશન સેટીંગમાં એપ્પ ઇનફોમાં દર્શાવેલ ફોટા મુજબ જોવા મળશે.

## સ્ટેપ-ર ગુગલ પ્લે સ્ટોરમાંથી JeevanPramanFaceApp એપ્લીકેશન ડાઉનલોડ કરવી.

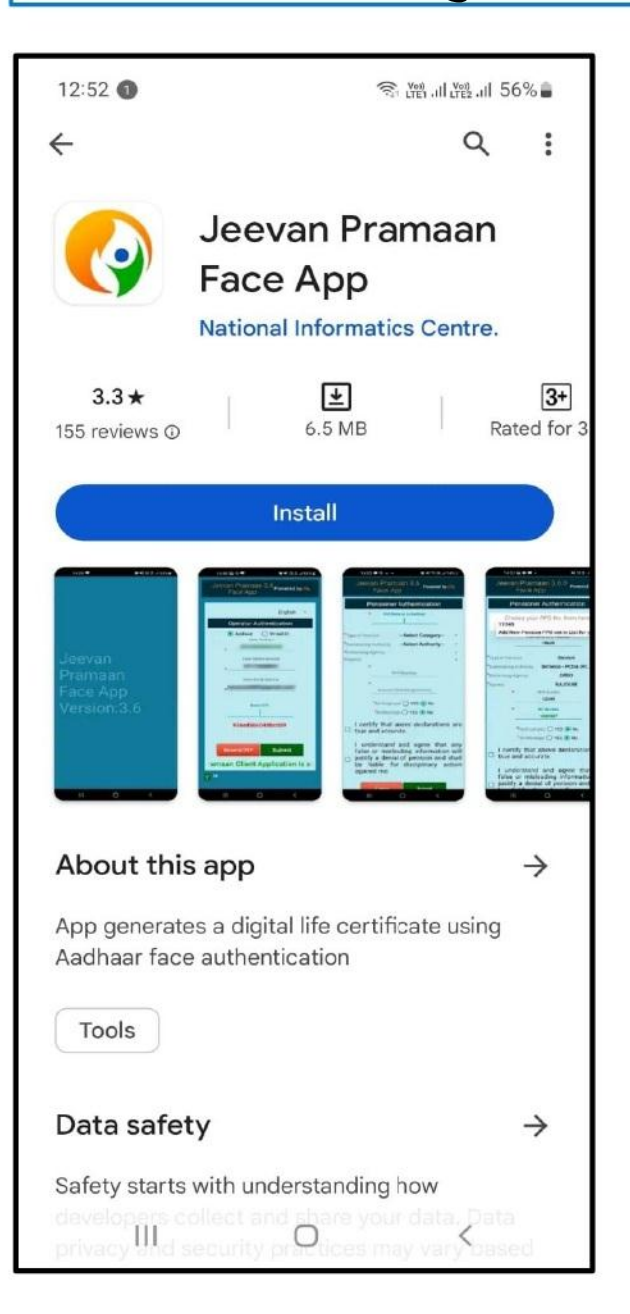

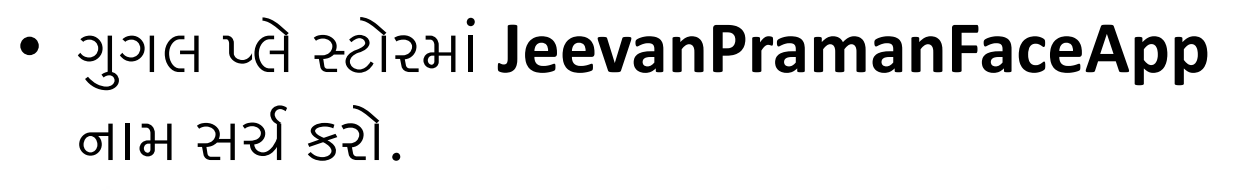

• દર્શાવેલ આઇકોન વાળી એપ્લીકેશન ઇન્સ્ટોલ કરવી.

Jeevan Pramaan Face App Version:3.6

Ш

Ο

<

14:28 💝

⇒

Q XE LTE 14 .III 55%

સફળતા પૂર્વક Jeevan Praman Face App ઇન્સ્ટોલ થઇ ગયા પછી તે એપ્લીકેશન ચાલુ કરો.
ચાલુ કરતાની સાથે આ મુજબ સ્ક્રીન દેખાશે.

સમચજતા વર્ઝન અપડેટ થશે તેમ તે વર્ઝન જોવા મળશે અને એપ્લીકેશન અપડેટ જોવા મળશે.

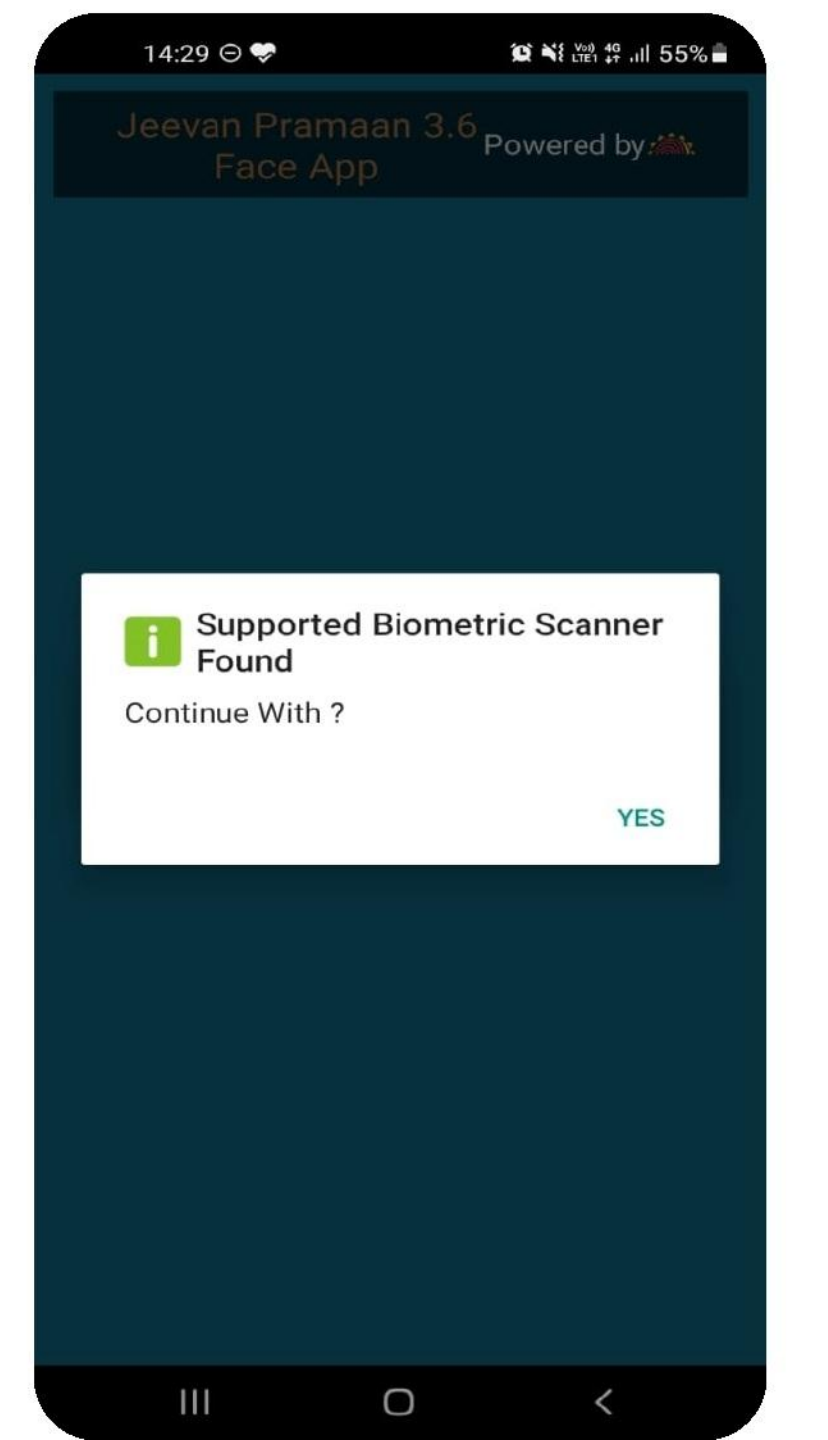

• આ મુજબ મેસેજ માં **Yes** પર કલિક કરો અને આગળ વધો.

| ć | 14:29 🗳 😔 💝                        |                           | 😰 🌂 (편리 19 .ull 55%) |  |
|---|------------------------------------|---------------------------|----------------------|--|
|   |                                    |                           | Powered by 🚵         |  |
|   |                                    |                           |                      |  |
|   |                                    |                           | English 🝷            |  |
|   | Operato                            | r Authent                 | ication              |  |
|   | 💿 Aadhaa<br>E                      | ar () Vi<br>Enter Aadhaar | rtual ID             |  |
|   | *                                  |                           |                      |  |
|   | *_Enter M                          | Vlobile Nu                | umber                |  |
|   | *_ Enter                           | Email Ad                  | dress                |  |
|   |                                    |                           |                      |  |
|   |                                    |                           |                      |  |
|   | Allow Jeevan Pram<br>record video? | <b>1aan</b> to tak        | ke pictures and      |  |
|   | While                              | using the                 | арр                  |  |
|   | On                                 | ly this time              | e                    |  |
|   |                                    | Deny                      |                      |  |
|   | 111                                | Ο                         | <                    |  |

- આ મુજબનુ પોપ–અપ સ્ક્રિન આપણી પરવાનગી લેવા દર્શાવે છે.
- જેમાં "While using the app" પર કલિક કરી આગળ વધવુ.

| 1 | 14:00                                      |                              | (1) 146 J F F 0/ 『 |
|---|--------------------------------------------|------------------------------|--------------------|
|   | 14:29 🖬 🖯 😽                                |                              |                    |
|   |                                            |                              | Powered by 🚵       |
|   |                                            |                              |                    |
|   |                                            |                              | English 👻          |
|   | Opera                                      | tor Authen                   | tication           |
|   | Aadl                                       | naar OV<br>Enter Aadhaa      | irtual ID<br>r     |
|   | *                                          |                              |                    |
|   | * Ente                                     | r Mobile N                   | umber              |
|   | *Ente                                      | er Email Ac                  | Idress             |
|   | 93ae                                       | d56c048b                     | cdd9               |
|   |                                            |                              |                    |
|   | Allow <b>Jeevan Pr</b><br>media on your de | <b>amaan</b> to ac<br>evice? | ccess photos and   |
|   |                                            | Allow                        |                    |
|   |                                            | Deny                         |                    |
|   | 111                                        | 0                            | <                  |
|   |                                            |                              | 1.07               |

- આ મુજબનુ પોપ–અપ સ્ક્રિન આપણી પરવાનગી લેવા દર્શાવે છે.
- જેમાં "Allow" પર કલિક કરી આગળ વધવુ.

સ્ટેપ-૩ ઓપરેટર પ્રમાણિકરણ (આ એકવાર કરવાની પ્રક્રિયા છે.)

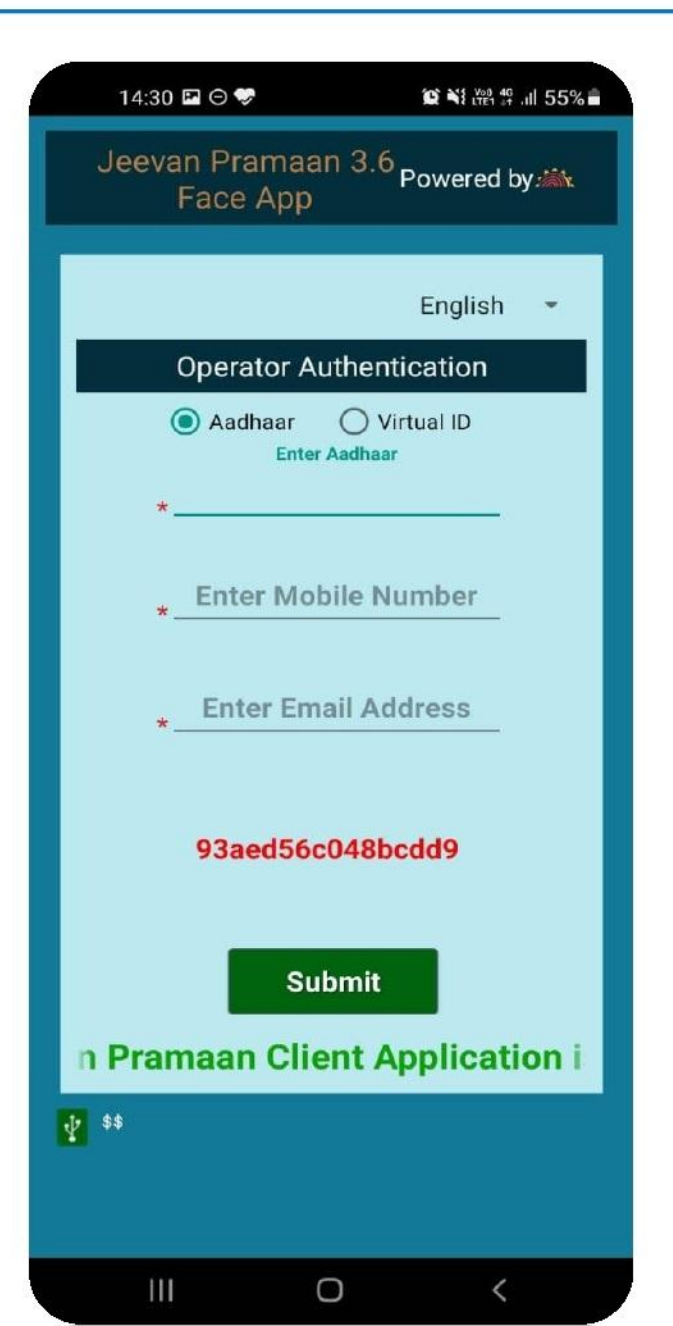

કોઇપણ વ્યક્તિ ઓપરેટર તરીકે કાર્ચ કરી શકે છે. પેન્શનર પોતે પણ ઓપરેટર તરીકે રહી શકે છે.
ઓપરેટર દ્વારા પોતાનો આધાર નંબર, મોબાઇલ નંબર તથા ઇ–મેઇલ એડ્રેશ ભરી અને સબમીટ કરવુ.
દાખલ કરેલ મોબાઇલ નંબર અને ઇ–મેઇલ એડ્રેશ ઉપલબ્ધ રાખવાના રહેશે કેમકે તેમા ઓટીપી આવશે. સ્ટેપ-૩ ઓપરેટર પ્રમાણિકરણ (આ એકવાર કરવાની પ્રક્રિયા છે.)

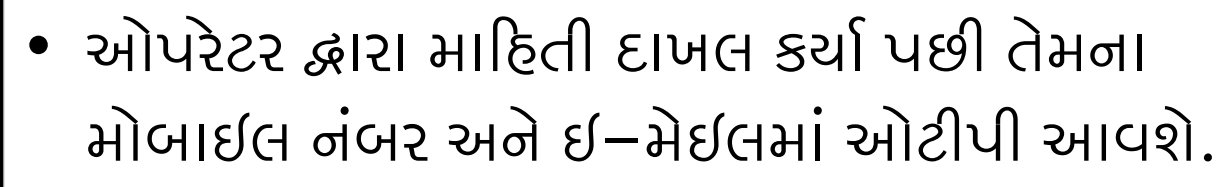

- બંને માંથી કોઇપણ એક ઓટીપી દાખલ કરી અને સબમીટ બટન પર કલિક કરવુ.
- જો કોઈ કારણોસર ઓટીપી મળે નહીતો "Resend OTP"બટન પર કલિક કરવુ.

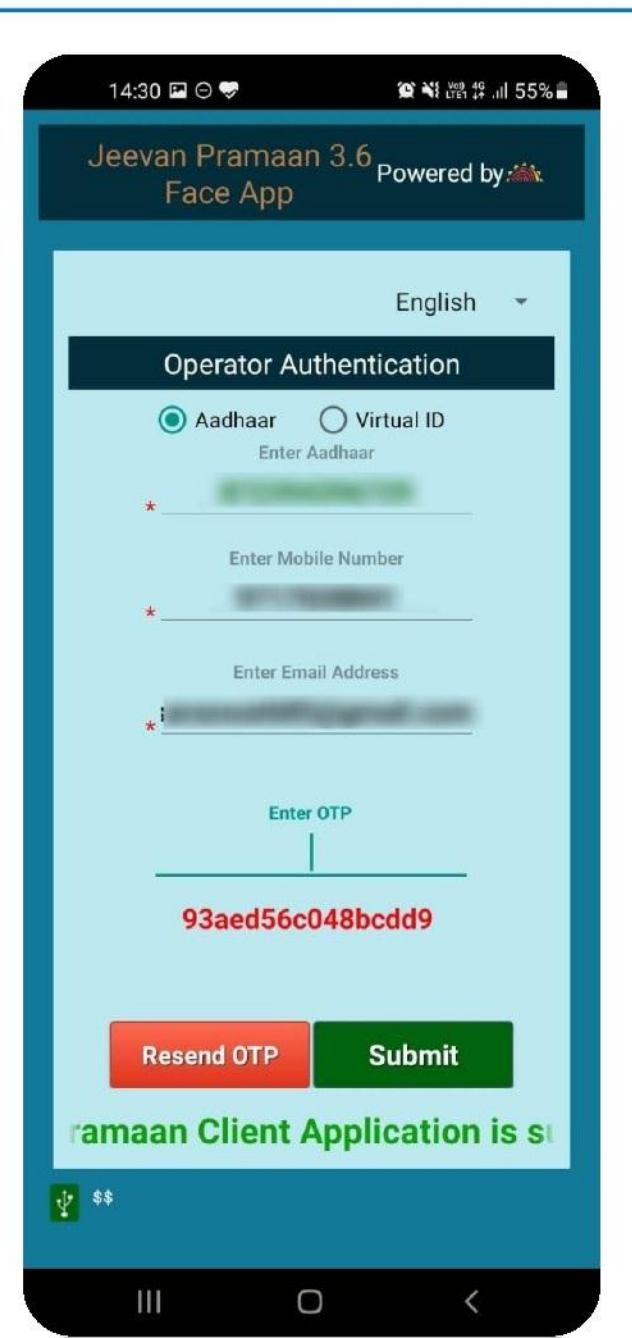

સ્ટેપ–૩ ઓપરેટર પ્રમાણિકરણ (આ એકવાર કરવાની પ્રક્રિયા છે.)

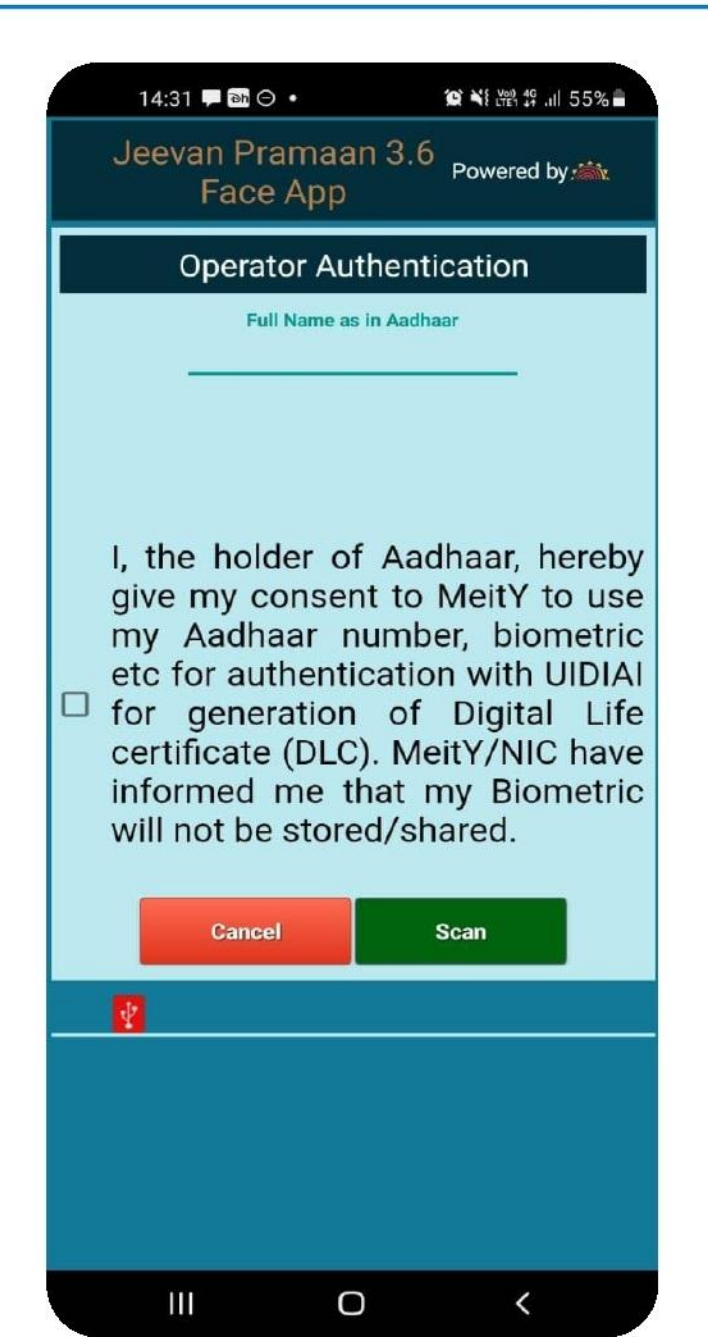

- સફળતા પુર્વક ઓટીપી દાખલ કર્યા પછી ડાબી તરફ દર્શાવેલ સ્ક્રીન જોવા મળશે.
- ઓપરેટર દ્વારા દર્શાવેલ ચેક બોક્સમાં પ્રમાણિકરણ માટે સંમતિ આપવાની રહેશે.
- "Scan"બટન પર કલિક કરવુ જેથી ફેસ સ્કેન માટે આગળ વધશો.

સ્ટેપ-૩ ઓપરેટર પ્રમાણિકરણ (આ એકવાર કરવાની પ્રક્રિયા છે.)

|   | 14:31 🖪 🖵 🖬 🔹                |                                         |
|---|------------------------------|-----------------------------------------|
|   | Jeevan Pramaa<br>Face App    | IN 3.6 Powered by 🗥                     |
| Γ | Operator Au                  | thentication                            |
|   | Full Name a<br>Rite          | s in Aadhaar<br>esh                     |
| ſ | I, the holder o<br>Face Scan | f Aadhaar, hereby<br>e<br>ic<br>n face? |
|   | NO<br>Will not be store      | re<br>YES<br>ic<br>ed/shared.           |
|   | Cancel                       | Scan                                    |
|   |                              |                                         |
|   |                              |                                         |

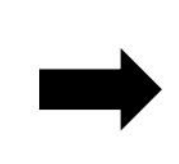

 આ દર્શાવેલ પોપ–અપ સ્ક્રીન ફેસ સ્ક્રેન માટે પુછવામાં આવેલ છે. જેમાં Yes પર કલિક કરો અને આગળ વધો.

# સ્ટેપ–૩ ઓપરેટર પ્રમાણિકરણ (આ એકવાર કરવાની પ્રક્રિયા છે.)

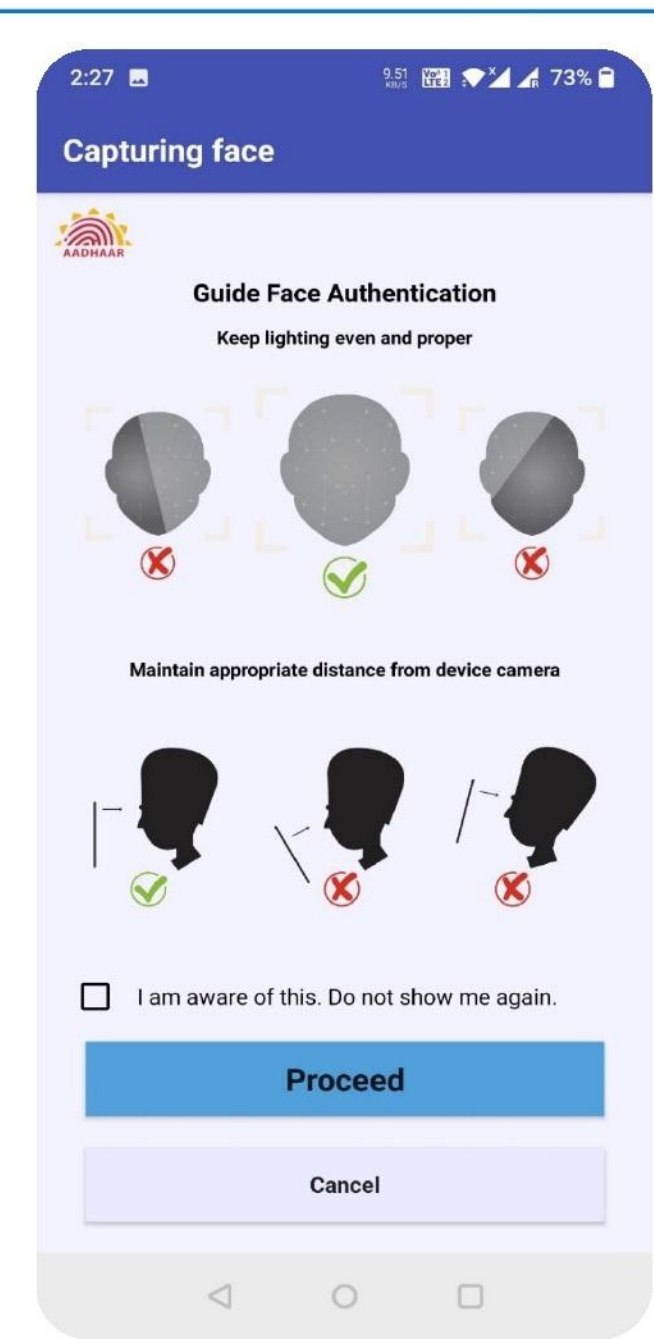

- ડાબી બાજુએ દર્શાવેલ સ્ક્રિન ચંદેરાના પ્રમાણિકરણ માટેની જરૂરી માદિતી આપે છે.
  આપેલ માદિતી સમજદારી પૂર્વક વાંચી ચેક બોક્સ
- પર કલિક કરી **Proceed** બટનથી આગળ વધવુ.

સ્ટેપ–૩ ઓપરેટર પ્રમાણિકરણ (આ એકવાર કરવાની પ્રક્રિયા છે.)

 તમે ચંદેરાના પ્રમાણિકરણ માટે મોબાઈલના આગળ અથવા પાછળના કેમેરાનો ઉપયોગ કરી શકો છો.

 આગળ વાંચેલી સુચનાઓનુ અદિંચા ચદેરાના પ્રમાણિકરણ સમયે પાલન કરવાનુ રદેશે અને સ્કેનીંગ સમયે તેમા આપવામાં આવતી સુચના મુજબ ચદેરો સ્થિર તથા આંખો પટપટાવવી.

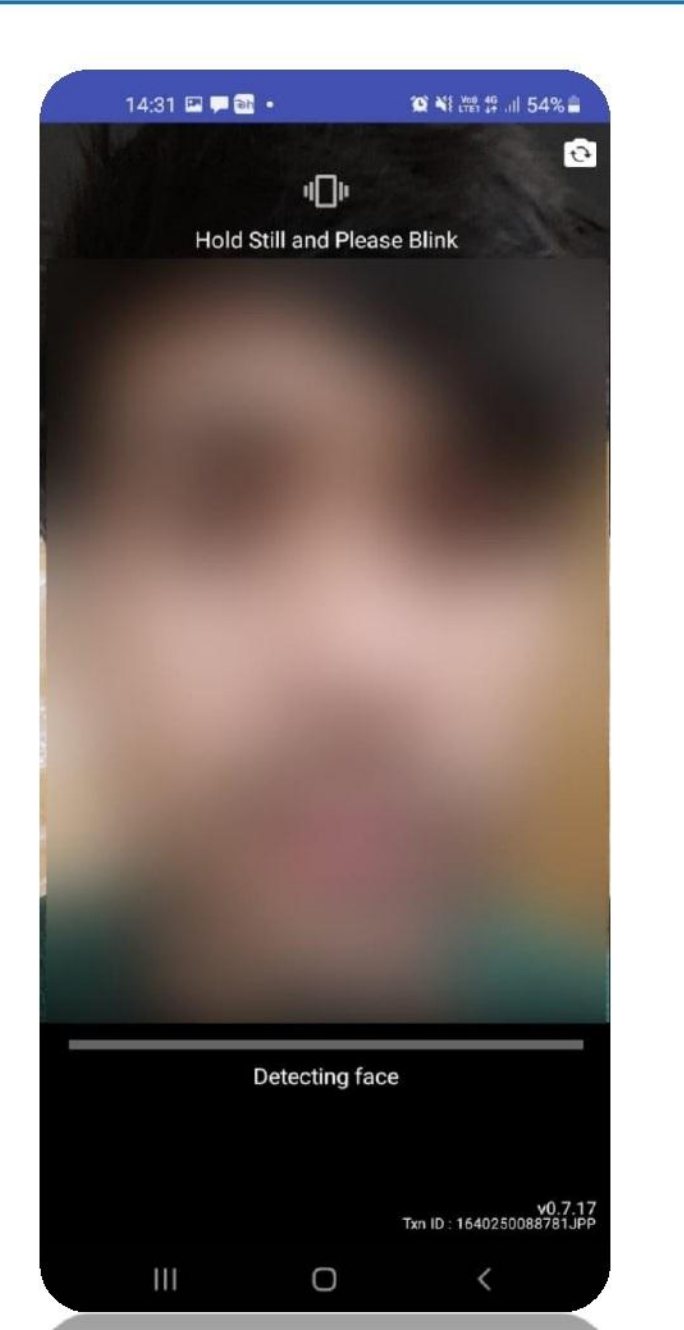

#### સ્ટેપ-૩ ઓપરેટર પ્રમાણિકરણ (આ એકવાર કરવાની પ્રક્રિયા છે.)

**Client Registration Successful** 

0

111

14:31 3 🖾 📮 🔹

Q XI LY 46 .11 54%

 તમારા ચહેરાના પ્રામણિકરણ(સ્કેનીંગ) સફળતા પૂર્વક થઇ ગયા પછી એપ્લીકેશન ઓટોમેટીક ફરી ચાલુ થશે અને Client Registration Successfulનો મેસેજ આવશે જે દર્શાવે છે કે ઓપરેટર પ્રમાણિકરણ સફળતાપૂર્વક પૂર્ણ થયેલ છે.

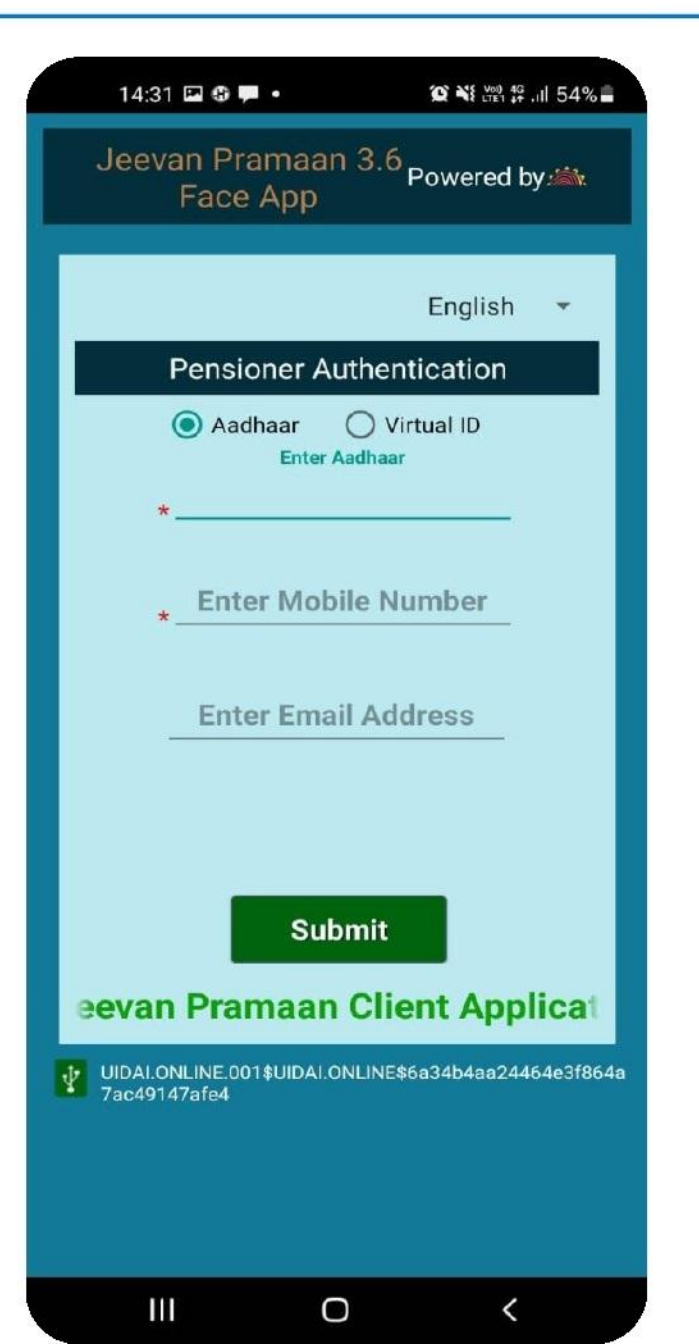

- ત્યારબાદ પેન્શનર પ્રમાણિકરણની સ્ક્રિન ખુલશે.
   પેન્શનર દ્વારા તેનો આધાર નંબર, મોબાઇલ નંબર તથા ઇ–મેઇલ એડ્રેસ (મરજીચાત) દાખલ કરવાનુ રહેશે.
- ત્યારબાદ સબમીટ બટન પર કલિક કરતાની સાથે
   દાખલ કરેલ મોબાઈલ નંબર અને ઈ–મેઈલ પર ઓટીપી મળશે.

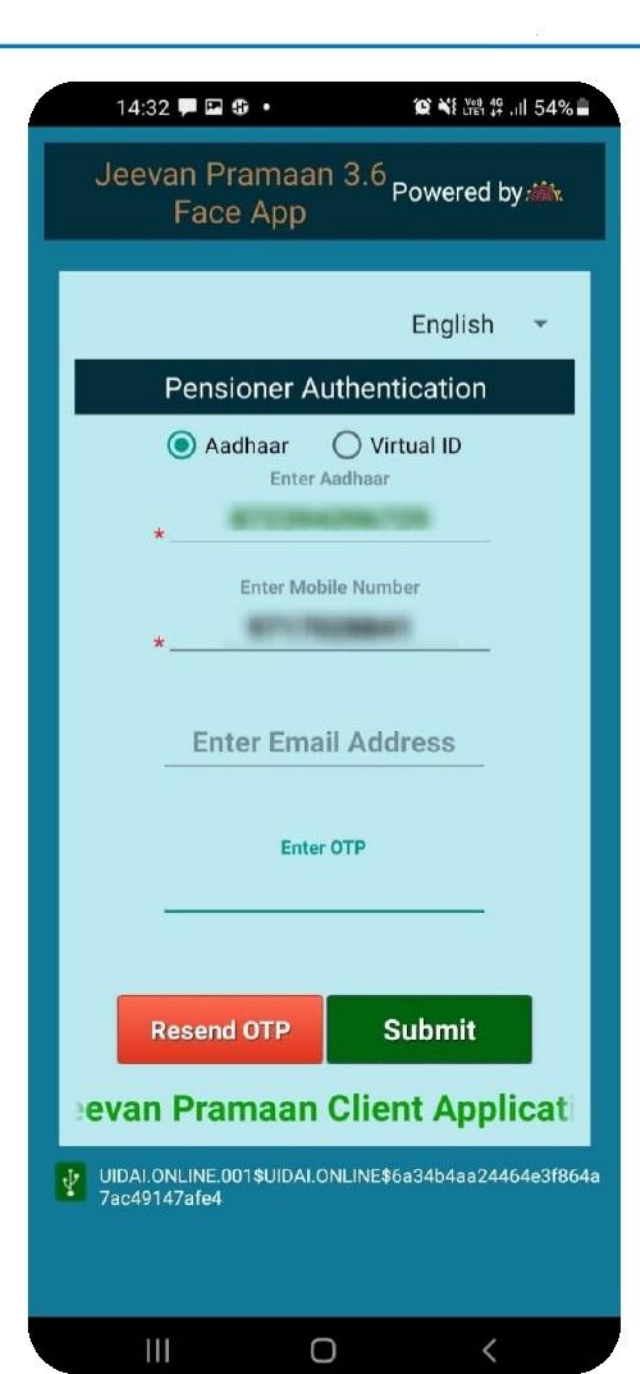

- ઓટીપી દાખલ કરી અને સબમીટ બટન પર કલિક કરવુ.
- જો કોઈ કારણોસર ઓટીપી મળે નહીતો "Resend OTP<sup>"</sup>બટન પર કલિક કરવુ.

| 14:23 🗭 🖗 🖬 •                                                                      | <b>資 📲 ி. (</b> 14%)                                                                          |
|------------------------------------------------------------------------------------|-----------------------------------------------------------------------------------------------|
| Jeevan Pram<br>Face Ar                                                             | aan 3.6<br>Powered by 🚵                                                                       |
| Pensioner                                                                          | Authentication                                                                                |
| * Full Nar                                                                         | me as in Aadhaar                                                                              |
| *Type of Pension                                                                   | Select Category                                                                               |
| *Sanctioning Authority                                                             | Select Authority                                                                              |
| *Disbursing Agency                                                                 | *                                                                                             |
| *Agency                                                                            | *                                                                                             |
| PP                                                                                 | PO Number                                                                                     |
| *                                                                                  |                                                                                               |
| Account                                                                            | Number(pension)                                                                               |
| *Re-Employ                                                                         |                                                                                               |
| *Re-Marria                                                                         | ge () YES () No                                                                               |
| I certify that a<br>I true and accur                                               | above declarations are<br>rate.                                                               |
| I understand<br>false or misle<br>□ justify a denia<br>be liable fo<br>against me. | and agree that any<br>ading information wil<br>I of pension and shal<br>r disciplinary actior |
|                                                                                    |                                                                                               |
|                                                                                    |                                                                                               |

સફળતા પુર્વક ઓટીપી દાખલ કર્ચા પછી ડાબી તરફ દર્શાવેલ સ્ક્રીન જોવા મળશે.
પુછવામાં આવેલ માદિતી ચોક્કસાઈ પુર્વક ભરવી. જો માદિતી ખોટી ભરવામાં આવશે તો એવુ જીવન પ્રમાણપત્ર પેન્શન મંજુર કરનાર એજન્સી દ્વારા રીજેક્ટ કરવામાં આવશે.

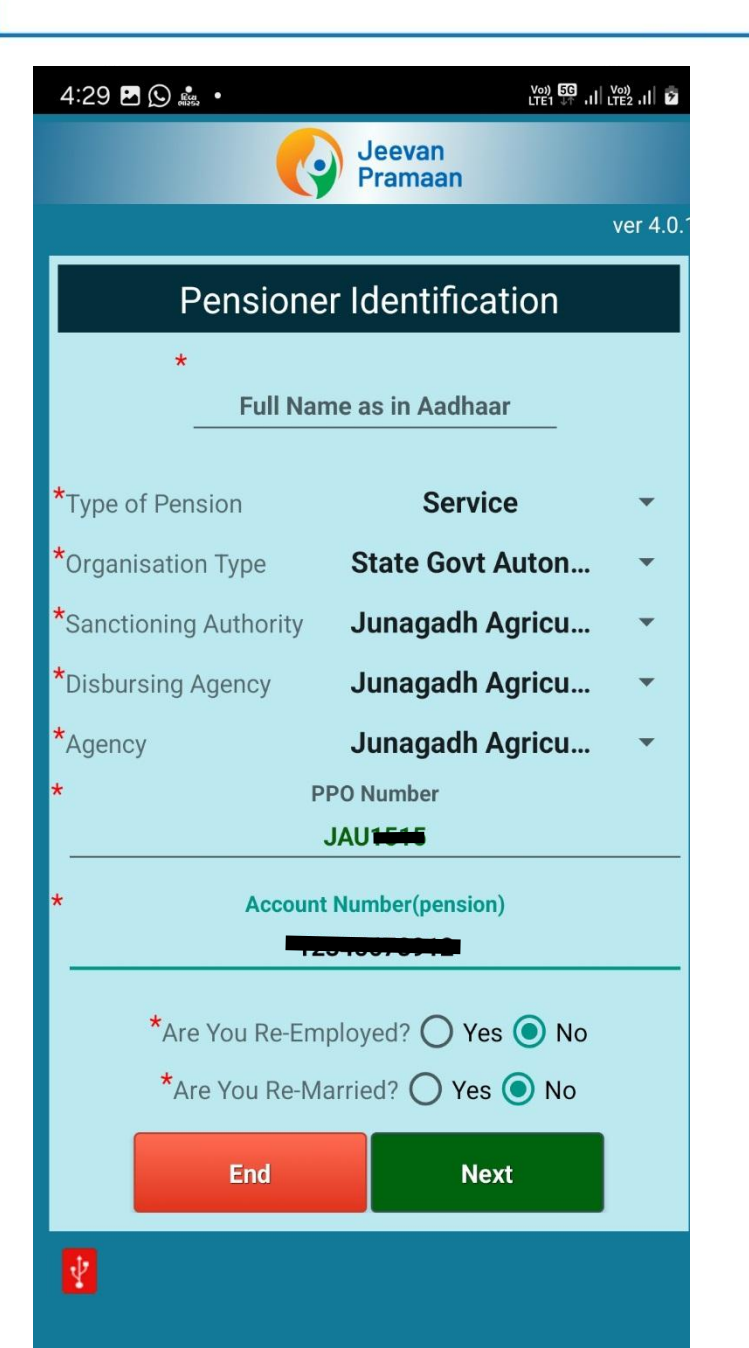

| પેન્શનરે પોતાની પુછ્યા મુજબની માહિતી દાખલ કરવી.           |
|-----------------------------------------------------------|
| સ્ક્રિનમાં દર્શાવેલ મુજબ ઓર્ગેનાઝેશન ટાઇપમાં <i>સ્ટેટ</i> |
| <i>ગવર્મેન્ટ ઓટોનોમશ બોડી</i> તથા અન્ય ટાઇપમાં            |
| <i>જુનાગઢ એગ્રીકલ્ચરલ યુનિવર્સિટી</i> પર કલિક કરવુ.       |
| ત્યારબાદ પેન્શનર દ્વારા પોતાનો પીપીઓ નંબર                 |
| (JAU0010 or GAU0010)ફોર્મેટમાં ટાઇપ કરી                   |
| આગળ વધવુ.                                                 |
| ארט אין אין אין אין אין אין אין אין אין אין               |

પેન્શનર એકાઉન્ટ નબર તથા આપેલ ચેકબોક્સને ચોગ્ય પસંદગી કરી અને "Next" બટન પર કલિક કરવુ.

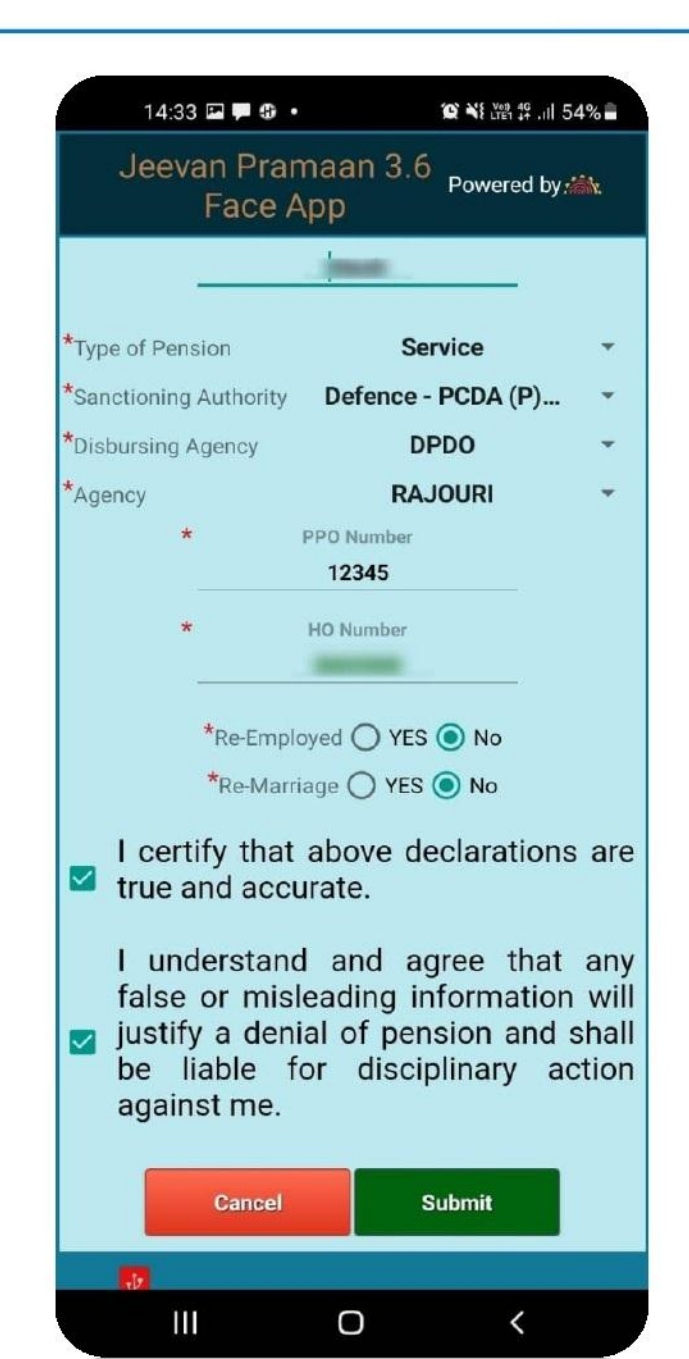

 સફળતા પુર્વક દરેક માહિતી ભર્ચા પછી બંને ચેક બોક્સમાં કલિક કરવુ જે બાહેંધરી દર્શાવે છે કે ભરેલ માહિતી સાચી અને સચોટ દાખલ કરવામાં આવેલ છે. સબમીટ પર કલિક કરી આગળ વધો.

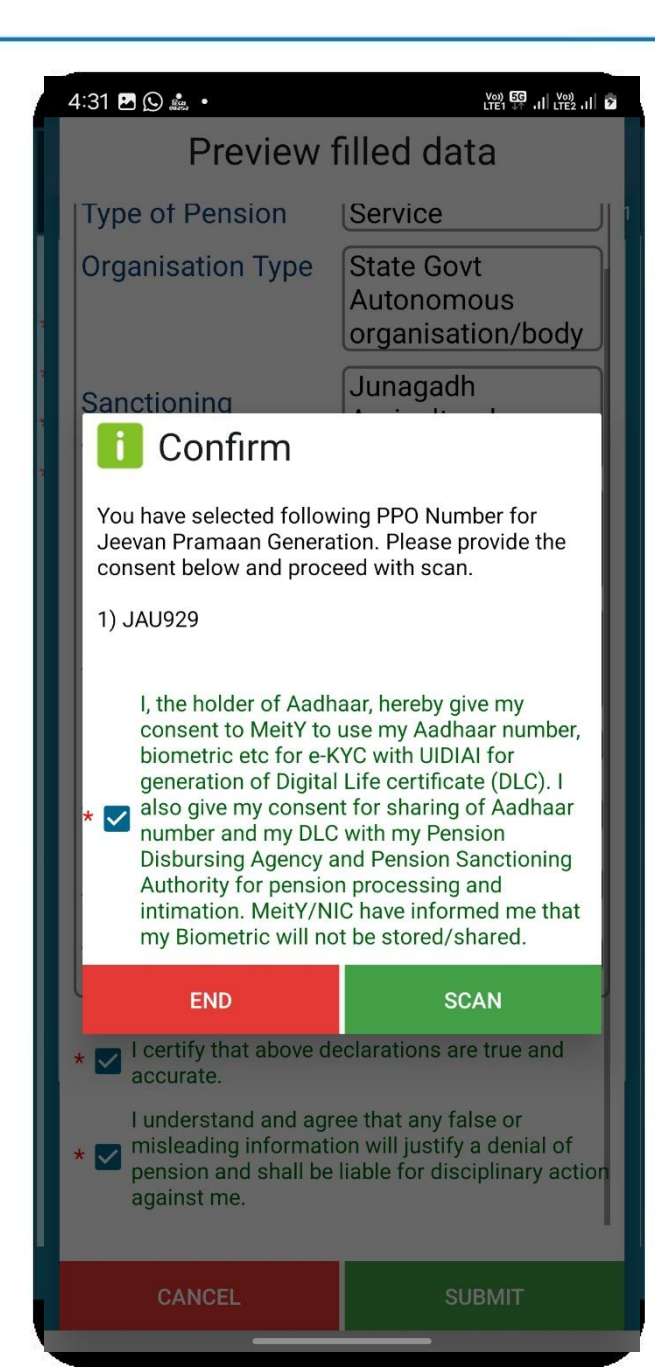

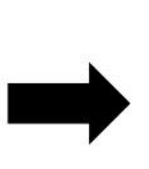

- સફળતા પુર્વક દરેક માહિતી ભર્ચા પછી આવતા મેસેજમાં પેન્શનર દ્વારા ચેક બોક્સમાં કલિક કરી અને મંજુરી આપવી.
- ત્યારબાદ સ્કેન બટન પર કલિક કરવુ.

 તમે ચંદેરાના પ્રમાણિકરણ માટે મોબાઈલના આગળ અથવા પાછળના કેમેરાનો ઉપયોગ કરી શકો છો.

 આગળ વાંચેલી સુચનાઓનુ અદિંચા ચદેરાના પ્રમાણિકરણ સમયે પાલન કરવાનુ રદેશે અને સ્કેનીંગ સમયે તેમા આપવામાં આવતી સુચના મુજબ ચદેરો સ્થિર તથા આંખો પટપટાવવી.

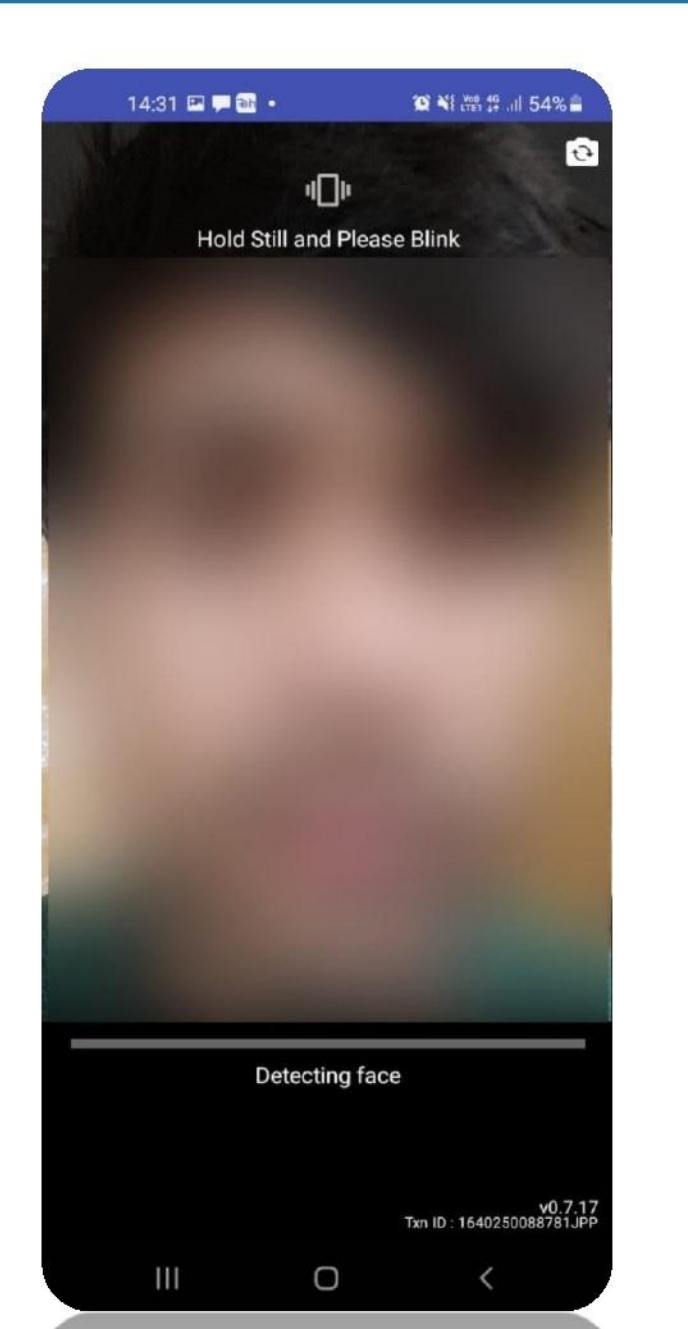

- એકવાર ચહેરાનું પ્રમાણિકરણ સફળતા પુર્વક થઈ ગયાની સાથે દર્શાવેલ સ્ક્રિન મુજબ જીવન પ્રમાણપત્ર (ડિઝીટલ લાઈફ સર્ટીફિકેટ) બનશે અને તેમા તમારા પ્રમાણપત્રના પ્રમાણ આઈ.ડી. પણ દર્શાવશે.
- પેન્શનર દ્વારા દાખલ કરેલ માહિતી ચકાસવામાં આવશે અને જો ભૂલ ભરેલ હશે તો ફક્ત અત્રેના પેન્શનરને તેની જાણ કરવામાં આવશે.

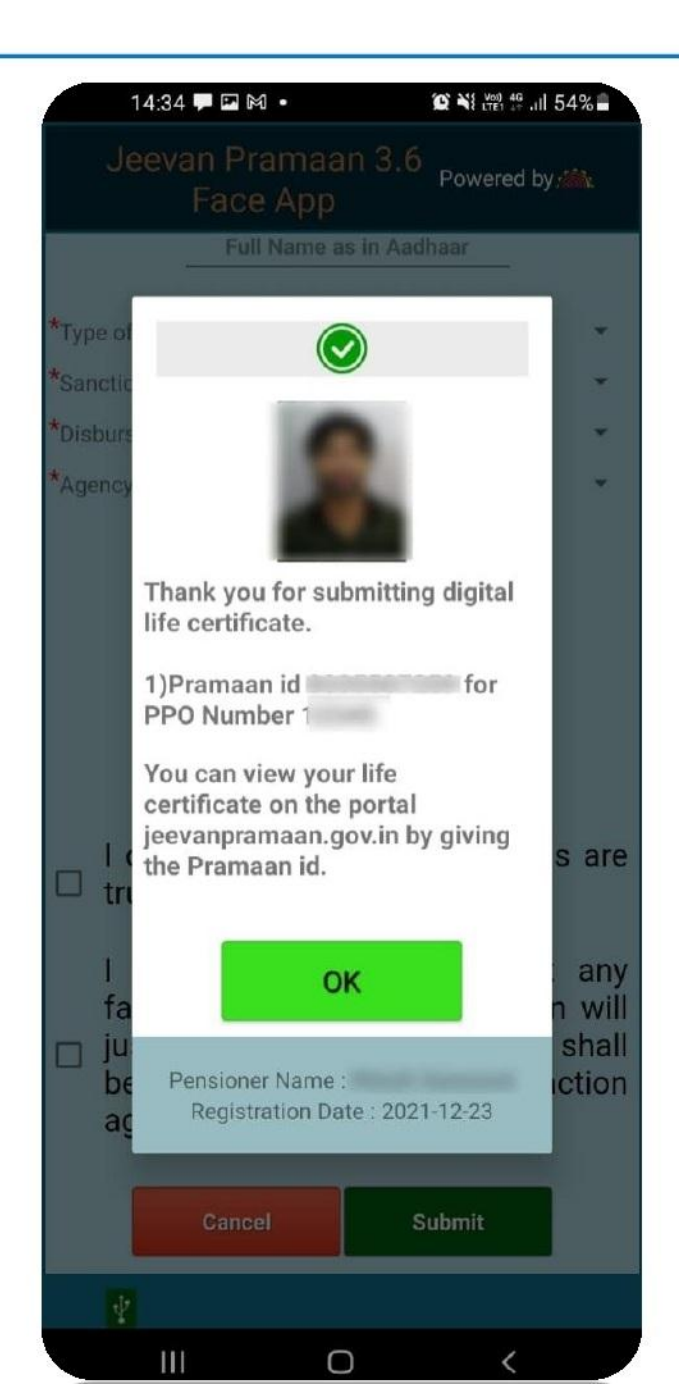